# **LPDC Handbook**

### **Tips & Directions**

AS ALWAYS, DON'T FORGET TO TALK TO YOUR BUILDING LPDC MEMBER IF YOU HAVE ANY QUESTIONS.

### New Users and the LPDC Website

For new users to get on the LPDC website and register

- Go to the Tallmadge website
- Click on the Staff tab
- Click on Staff Resources
- Scroll down to LPDC and click

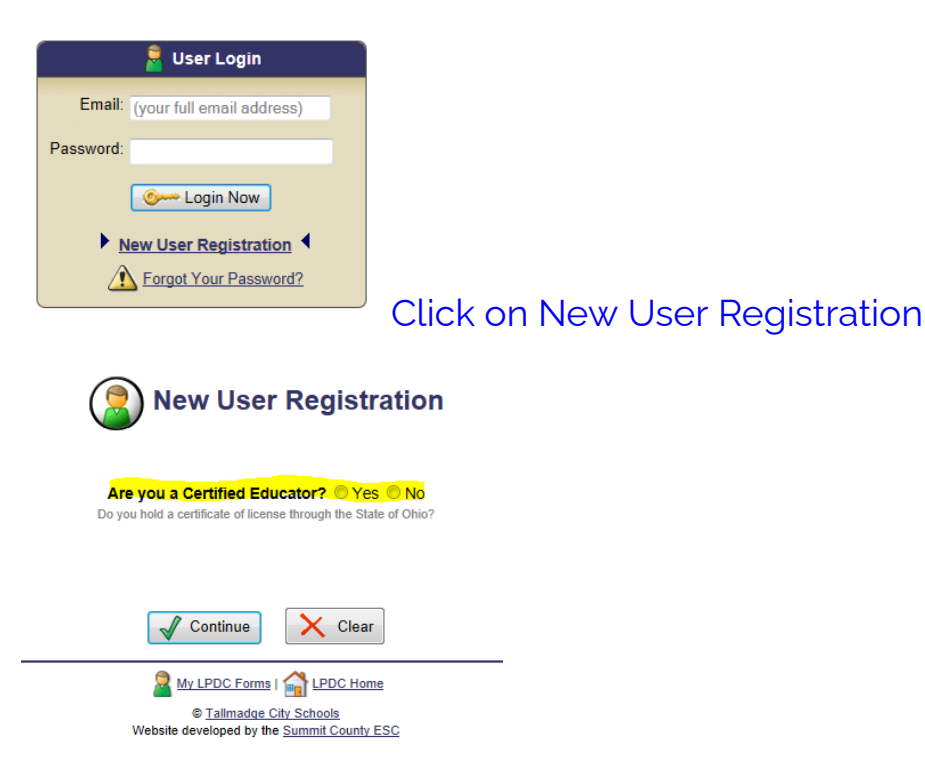

#### Click yes on the highlighted question and hit continue

| New User Registration                                                                                                    |
|----------------------------------------------------------------------------------------------------|
| \Lambda WARNING: A Valid Credential ID Number Is REQUIRED For All Certified Staff Members                                                                                                    |
| Please Enter Your Credential Identification Number.                                                                                                    |
| Your Credential ID Number is a unique number assigned to you by the Ohio Department of Education.<br>This number should be printed on your current Teaching CertificaterLicense.                                                                                                    |
| Vew To Find Your Tascher ID Number Online<br>You can obtain your Creatential ID Number by going to OCE <u>ventures electric hape</u><br>You will ben be going an aprofit hal kolisies your Candedial ID Number Naved in a littlice at of the<br>locating certificates or licenses you have ever held in the state of Onio |
|                                                                                                    |

In the highlighted box put your teaching license number. If you do not know it, click on the link that is circled and you will go to the ODE website. You will need your social security number and birthday.

| 🔕 New U                                                             | ser Registration                                                                           |
|---------------------------------------------------------------------|--------------------------------------------------------------------------------------------|
| Teacher Identification Number:                                      | CL1009731                                                                                  |
| First Name:                                                         |                                                                                            |
| Last Name:                                                          |                                                                                            |
| Email Address:                                                      |                                                                                            |
| Password:                                                           |                                                                                            |
| Confirm Password:                                                   |                                                                                            |
| Building:                                                           | Select 💌                                                                                   |
| Job Title:                                                          |                                                                                            |
| Phone Extension:                                                    | x                                                                                          |
| In the event that y<br>we ask that you ch<br>that we can ask you ii | rou forget your password,<br>noose a Security Question<br>n order to verify your identity. |
| Security Question:                                                  | Mother's Maiden Name 💌                                                                     |
| Answer:                                                             |                                                                                            |
|                                                                     |                                                                                            |

Sign up on this page. Make sure that you put in your building, if you are at more than one building use the first building you report to in the morning.

When you are finished click on "Sign Me Up"

Your next step is going to be creating an IPDP. Talk with your LPDC rep for more information. Also, if you have an IPDP from another district and you have hours towards that one, it can be transferred.

# Dates and your IPDP

- Unless your IPDP is current and APPROVED the credits and/or contact hours WILL NOT count towards renewing your license.
- ✓ Your IPDP is only good for five years.

| Summit County ESC:     |                                                            |
|------------------------|------------------------------------------------------------|
| LPDC                   |                                                            |
| Discovery Streaming    |                                                            |
| Summit County ESC Home | go to the LPDC link located in staff resources and log in. |

| My Credentials Credential Information Current as of: 7/12/2012 |                             |            |                 |
|----------------------------------------------------------------|-----------------------------|------------|-----------------|
| Certification/License Area                                     | Term                        | Issue Date | Expiration Date |
| Elementary (1-8)                                               | 5 Year Professional License | 06/04/2009 | 06/30/2014      |

Once you have logged in to your IPDP look under the credentials to see when your license is due to expire. This is your responsibility. DO NOT WAIT UNTIL THE LAST MINUTE TO GET YOUR CREDITS TO RENEW.

| ▶ IPDP Forms You Have Completed |                                               |           |                             |
|---------------------------------|-----------------------------------------------|-----------|-----------------------------|
| Date Submitted                  | Title                                         | Form Type | Status                      |
| 11/17/2009                      | ★ My Individual Professional Development Plan | IPDP      | Approved<br>(Wrew) (Modity) |

Under IPDP Forms You Have Completed make sure that your status says Approved.

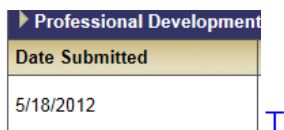

The Dates Submitted under the Professional Development Activity

Forms That Apply to your Current Certificate/License must be dated AFTER the date that your IPDP was approved.

Any workshops, in-services, or college courses taken before your IPDP approval date WILL NOT COUNT OR BE APPROVED.

#### YOU CAN ONLY SUBMIT EITHER CONTACT HOURS OR GRADUATE HOURS FOR THE SAME PROFESSIONAL DEVELOPMENT ACTIVITY. YOU CANNOT EARN CREDIT FOR BOTH.

# Pre-Approving Your Coursework

To be safe with activities that you want to count towards your IPDP, it is always a good idea to get them preapproved.

| Munroe Eler         | mentary                                                                                                    |
|---------------------|----------------------------------------------------------------------------------------------------|
| Complete a New Form |                                                                                                    |
|                     | <ul> <li>IPDP</li> <li>IPDP Waiver (for those who hold Permanent Certificates only)</li> <li>Approval of Professional Development Activity</li> </ul> |

Remember your coursework needs to be related to your goals of your IPDP. If they are not, your coursework will not be approved.

Your coursework must come from an approved vendor of Tallmadge LPDC. If it does not come from an approved vendor it will not be approved.

#### Be Safe → Get Your Coursework PREAPPROVED!

#### POSSIBLE OTHER EQUIVALENT ACTIVITY OPTIONS:

From that page you will come to a page where you can put in your activities. If you need more information

#### About Professional Development Activities

In order to complete your Professional Development requirements, you must complete some combination of college coursework, CEUs, or equivalent activities, all of which must focus on at least one of the Professional Development Domains and meets the requirements set by the LPDC. Click on the links below to download more information about each of these requirements.

<u>College Credit/Semester Hours</u>

Continuing Education Units Equivalent Activities Equivalent Activities Options Chart

These links will give you information about your activities.

#### The first link highlighted will get you to this page.

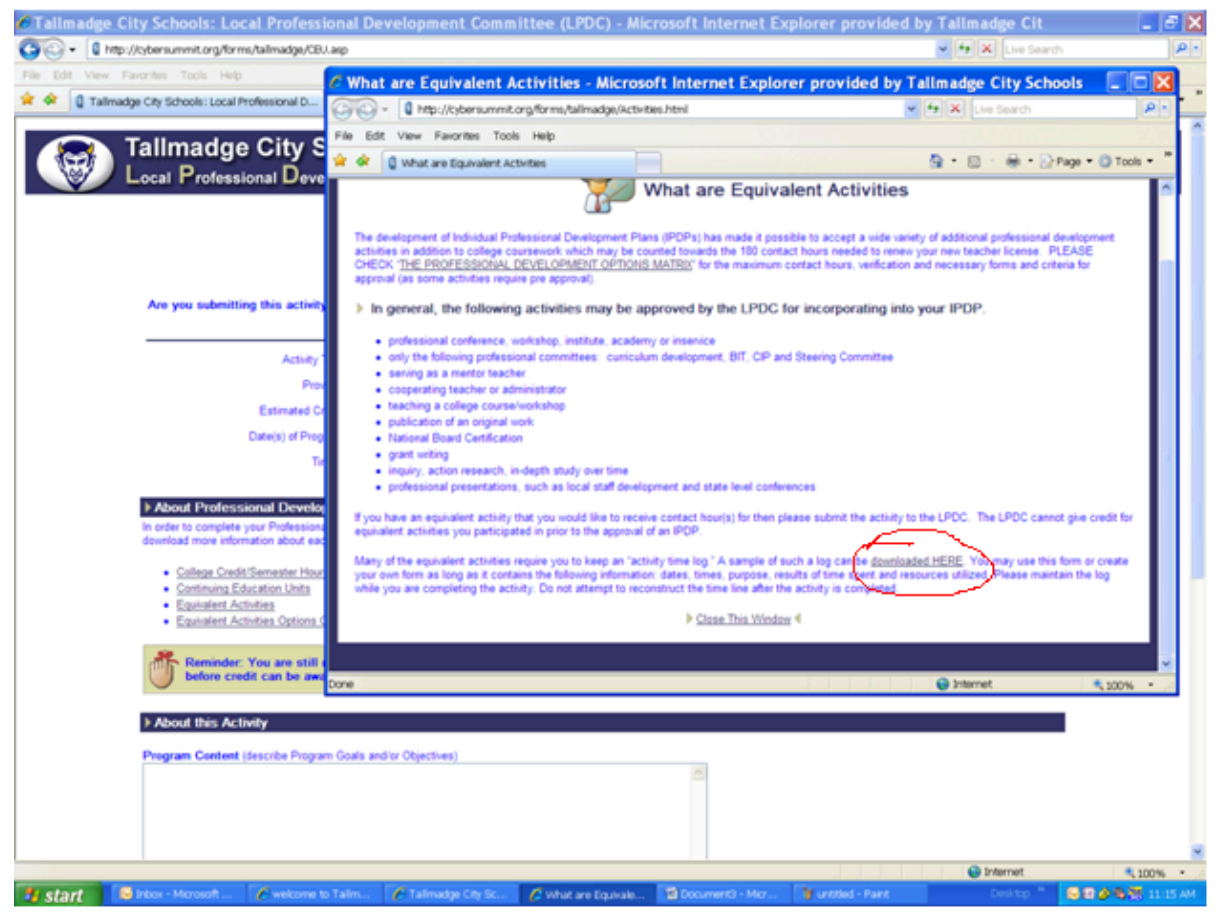

You can click the circled part to get the activity form.

If you click the Equivalent Activities Chart link, you will get a chart that shows all possibilities for professional development.

Please access this chart via the LPDC website.

You can now submit your documentation either electronically or hard copy.

#### To submit documentation electronically click on this tab:

| 9/23/2020 | Sample | Workshop - Single | Pending<br>(Wew) ( ) Add Documentation |  |
|-----------|--------|-------------------|----------------------------------------|--|
|           |        |                   |                                        |  |

#### It will take you to this screen:

| Activity Title:                                             | Sample                                                                                                    |
|-------------------------------------------------------------|----------------------------------------------------------------------------------------------------|
| Provider:                                                   | Sample                                                                                                    |
| Activity Type:                                              | Workshop - Single                                                                                                    |
| Date(s) of Program:                                         | Sample                                                                                                    |
| a link to it below<br>Note: This area is fo<br>• Upload you | r transcripts, certificates of attendance, or other documentation that verifies that the activity has been completed<br>r documentation to your Google Drive<br>eable Link to your documentation (with View rights to anyone with the link) |

\*\*You will need to upload your documentation from your Google Drive. After you upload it, click on the three dots and click share:

| Share with people and groups                                      | <b>(</b> |
|-------------------------------------------------------------------|----------|
| Add people and groups                                             |          |
| Shelley Monachino (you)<br>monachino.shelley@tallmadgeschools.org | Owner    |
| Send feedback to Google                                           | Done     |
| 💿 Get link                                                        |          |
|                                                                   |          |

Then paste where it says Paste Link Here: and then Save My Changes.

Here is a video to help <a href="https://youtu.be/f\_sVckQoR\_Y">https://youtu.be/f\_sVckQoR\_Y</a>

# Amount of Contact Hours to Renew

You need **180 CONTACT HOURS** which equals 6 semester hours that you need to renew your license. Everything is converted into contact hours. Below is the conversion chart:

CONVERSION CHART 10 Hours=1 CEU 30 Hours=1 Semester Hour 3 CEU's=1 Semester Hour

Under the section

Professional Development Activity Forms that Apply to Your Current Certificate/License on your IPDP page, you will see how many contact hours you have received.

Total Contact Hours Awarded Towards Your Current Certificate/License (180 Contact Hours are needed).

Reminder: You are still required to submit hard copy documentation to the LPDC Committee which verifies that the activity has been successfully completed before credit can be awarded.

You can either upload your documentation or submit hard copies to your building LPDC rep for any classes, workshops, in-services that you have taken.

AS ALWAYS DON'T FORGET TO TALK TO YOUR BUILDING LPDC MEMBER IF YOU HAVE ANY QUESTIONS.

# Important Facts to Remember

- It is your license and your responsibility to make sure that everything is up to date
- When you are renewing your license, you have to get an FBI background check. See the website for places to get this done. Tallmadge Police Department is an easy way.
- Don't assume about your license, check and double check all steps. Remember this is your career.
- All renewals need to be done online. (Look for these directions under the LPDC tab on the website)
- You can only submit either contact hours or graduate hours for the same professional development
- ALWAYS ASK YOUR LPDC MEMBER OR ANY LPDC MEMBER IF YOU HAVE QUESTIONS OR CONCERNS.